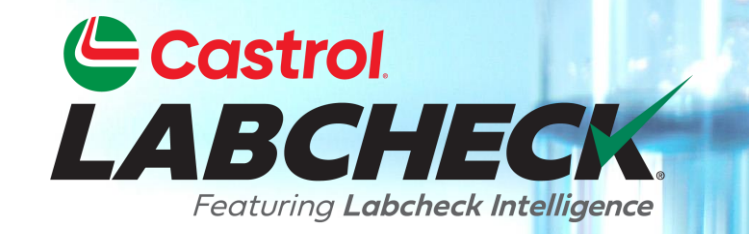

## **GUÍA DE INICIO RÁPIDO**

## ACCIONES

Aprende a: 1. Crear una acción

- 2. Gestionar acciones
- 3. Convierta una alerta en una acción

### **MIS ACCIONES**

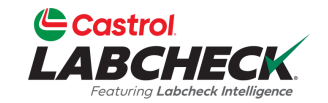

| ctions Manage Actions Alerts                                                                                                    |                                                                                                    |                                                                                           |
|----------------------------------------------------------------------------------------------------|----------------------------------------------------------------------------------------------------|-------------------------------------------------------------------------------------------|
| DO 3                                                                                                    | IN PROGRESS 1                                                                                                    | DONE 1                                                                                    |
| EQUIPMENT HAS MISSING INFO: ENGINE OF<br>366215<br>CUSTOMER: ACME Demo<br>WORKSITE: Houston , TX<br>UNIT ID: 366215<br>COMP. DESC.: ENGINE<br>ASSIGNED BY : Lori_BPNew Beerwart<br>Add info please | EQUIPMENT MAINTENANCE EVENT:<br>COOLING SYSTEM OF MX3182<br>CUSTOMER: ACME Demo<br>WORKSITE: Houston , TX<br>UNIT ID: MX3182<br>COMP. DESC.: COOLING SYSTEM<br>ASSIGNED BY : Acme Demo | EQUIPMENT MAINTENANCE EVENT: TRANS-AUTO OF         MX3182         RESOLUTION: CHANGED OIL |
| Comment                                                                                                    | RECORD MAINTENANCE                                                                                                    |                                                                                           |
| EQUIPMENT HAS MISSING INFO: ENGINE OF<br>532407<br>CUSTOMER: Acme Demo<br>WORKSITE: Worksite 2                                                                                                    | Seleccione la pestaña A                                                                                                    | CCIONES para abrir el                                                                     |
| UNIT ID: 632407 COMP. DESC.: ENGINE ASSIGNED BY : Lori_BPNew Beerwart                                                                                                    | modulo NUEVAS ACCI<br>Mis acciones.                                                                                                    | <b>DNES</b> . Accederá a la pestaña                                                       |
| Add in info please                                                                                                    | Las acciones que le han                                                                                                    | sido asignadas se muestran                                                                |

### **MIS ACCIONES**

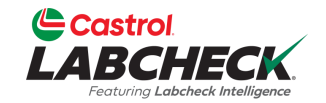

| Castrol<br>LABCHECK<br>Feetures Labeleack healingers                                                                                                    |                                                                                                    | Need Help ⑦ Search Acme Demo                                                                           |
|----------------------------------------------------------------------------------------------------|----------------------------------------------------------------------------------------------------|----------------------------------------------------------------------------------------------------|
| HOME ACTIONS SAMPLES LABELS EQUIPMENT ANALYTICS RE                                                                                                    | EPORTS DISTRIBUTION ADMIN PREFERENCES                                                                                                    |                                                                                                    |
| My Actions Manage Actions Alerts                                                                                                    |                                                                                                    |                                                                                                    |
| TO DO 3                                                                                                    | IN PROGRESS 1                                                                                                    | DONE 1                                                                                                 |
| EQUIPMENT HAS MISSING INFO: ENGINE OF<br>366215<br>CUSTOMER: ACME Demo<br>WORKSITE: Houston, TX<br>UNIT ID: 366215<br>COMP. DESC.: ENGINE<br>ASSIGNED BY : Lori_BPNew Beerwart<br>Add info please<br>Comment                                                                         | RT EQUIPMENT MAINTENANCE EVENT: RESOLVE COOLING SYSTEM OF MX3182 CUSTOMER: ACME Demo WORKSITE: Houston, TX UNIT ID: MX3182 COMP. DESC.: COOLING SYSTEM ASSIGNED BY : Acme Demo RECORD MAINTENANCE Comment | EQUIPMENT MAINTENANCE EVENT: TRANS-AUTO OF V<br>MX3182<br>RESOLUTION: CHANGED OIL                      |
| # Optimized Comment       EQUIPMENT HAS MISSING INFO: ENGINE OF       STAIL         632407       CUSTOMER: Acme Demo         WORKSITE: Worksite 2       UNIT ID: 632407         COMP. DESC.: ENGINE       ASSIGNED BY : Lori_BPNew Beerwart         Add in info please       Comment | Haga clic en el<br>pase a EN CUR<br><i>RESOLVER</i> par                                                                                                    | botón <i>INICIAR</i> para que su acción<br>RSO. Haz clic en el botón<br>ra que tu acción pase a HECHO. |
|                                                                                                    |                                                                                                    |                                                                                                    |

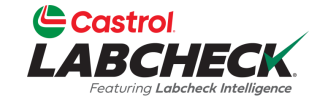

|                                                        |                                           |             |             | Need Help | Search | A (1)          | lcme Demo |
|--------------------------------------------------------|-------------------------------------------|-------------|-------------|-----------|--------|----------------|-----------|
| HOME ACTIONS SAMPLES LAT & EQUIPMENT ANALYTIC          | cs reports distribution admin preferences |             |             |           |        |                |           |
| My Actions Manage Actions Alerts                       |                                           |             |             |           |        |                |           |
| Created On greater than 03/05/2023 × + Add Filter      |                                           |             |             |           |        |                | ۲         |
| ALL ACTIONS                                            |                                           |             |             |           |        | + NEW A        | ICTION    |
| Action                                                 | Status                                    | Resolution  | Assigned To |           |        |                |           |
| COMPONENT OVERDUE FOR SAMPLING:<br>HYDRAULIC OF 632407 | New                                       | Unresolved  | Demo Abc    |           | CANCEL | (EASSIGN       | ~         |
| EQUIPMENT HAS MISSING INFO: ENGINE OF<br>366215        | New                                       | Unresolved  | Acme Demo   |           | CANCEL | REASSIGN       | ~         |
| EQUIPMENT HAS MISSING INFO: ENGINE OF<br>632407        | New                                       | Unresolved  | Acme Demo   |           | CANCEL | <b>EASSIGN</b> | ~         |
| COOLING SYSTEM OF MX3182                               | In Progress                               | Unresolved  | Acme Demo   |           | R      | EASSIGN        | ~         |
| EQUIPMENT MAINTENANCE EVENT: TRANS-                    | Complete                                  | Changed Oil | Acme Demo   |           | [      | REOPEN         | ~         |

Haga clic en la pestaña *Gestionar acciones* para ver todas <u>las</u> acciones. Por defecto, verá las acciones creadas en el último mes. Las acciones "Nuevas" pueden cancelarse o reasignarse. Las acciones "En curso" pueden reasignarse. Las acciones "Completadas" pueden reabrirse. Basta con hacer clic en el botón correspondiente.

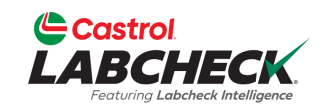

| Castrol<br>LABCHECK<br>Fortung Labobetk Medigene               |                                          |             | Need Help ⑦                                          | Search                  | Acme Demo    |  |
|----------------------------------------------------------------|------------------------------------------|-------------|------------------------------------------------------|-------------------------|--------------|--|
| HOME ACTIONS SAMPLES LABELS EQUIPMENT ANALYTIC                 | s reports distribution admin preferences |             |                                                      |                         |              |  |
| My Actions Manage Actions Alerts                               |                                          |             |                                                      |                         |              |  |
| Created On greater than 03/05/2023 x + Add Filter              |                                          |             |                                                      |                         | T            |  |
| ALL ACTIONS                                                    |                                          |             |                                                      |                         | + NEW ACTION |  |
| Action                                                         | Status                                   | Resolution  | Assigned To                                          |                         |              |  |
| COMPONENT OVERDUE FOR SAMPLING:<br>HYDRAULIC OF 632407         | New                                      | Unresolved  | Demo Abc                                             | CANCEL                  | ASSIGN 🗸     |  |
| EQUIPMENT HAS MISSING INFO: ENGINE OF 366215                   | New                                      | Unresolved  | Acme Demo                                            | CANCEL                  | ASSIGN 🐱     |  |
| EQUIPMENT HAS MISSING INFO: ENGINE OF<br>632407                | New                                      | Unresolved  | Acme Demo                                            | CANCEL                  | ASSIGN 🗸     |  |
| COOLING SYSTEM OF MX3182                                       | In Progress                              | Unresolved  | Acme Demo                                            | REA                     | ASSIGN 🗸     |  |
| CONTRACT PROVIDENT MAINTENANCE EVENT: TRANS-<br>AUTO OF MX3182 | Complete                                 | Changed Oil | Acme Demo                                            | RI                      | EOPEN        |  |
|                                                                |                                          | H<br>A      | aga clic en el botón +<br><b>CCIÓN</b> para crear un | <b>NUEVA</b><br>a nueva |              |  |

acción.

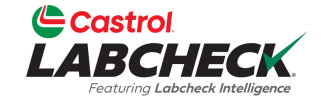

|                                                                |                          | Need Help 🕐 | Search    | Acme Demo      |
|----------------------------------------------------------------|--------------------------|-------------|-----------|----------------|
| HOME ACTIONS SAMPLES LABELS EQUIPMENT ANALYTICS REPORTS DISTRI | BUTION ADMIN PREFERENCES |             |           |                |
| My Actions Manage Actions Alerts                               |                          |             |           |                |
| NEW ACTION                                                     |                          |             | CANCEL SA | AVE NEW ACTION |
| Action Type*                                                   | Equipment*               |             |           |                |
|                                                                | ۹                        |             |           |                |
| Action Title*                                                  | Action Description       |             |           |                |
|                                                                |                          |             |           |                |
| Estimated Savings                                              | Worksite                 |             |           |                |
|                                                                |                          |             |           |                |
| Recipient Information                                          |                          |             |           |                |
| Assi                                                           | gn To*                   |             |           |                |
| Select an assignee for this action                             | 4                        |             |           |                |
| Other I                                                        | ecipients                |             |           |                |
| Type recipient email or search contacts                        | ٩                        |             |           |                |
| Recipients                                                     | List is empty            |             |           |                |
|                                                                |                          |             |           |                |

Comience seleccionando su tipo de acción y utilice la búsqueda para encontrar su equipo. Añade comentarios o instrucciones en la descripción.

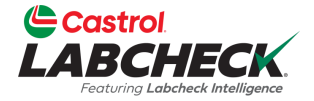

|                             | SELECT A COMPONE | NT           |       |                    |               | 😩 Acme Demo 🔻         |
|-----------------------------|------------------|--------------|-------|--------------------|---------------|-----------------------|
| HOME ACTIONS SAMPLES LABELS |                  |              |       |                    |               |                       |
| My Actions Manage Actions   |                  |              |       |                    |               |                       |
| NEW ACTION                  | 632407           | Freightliner | M2106 | ENGINE             | Mercedes-Be   |                       |
|                             | 632407           | Freightliner | M2106 | HYDRAULIC          | Galbreath     | ANCEL SAVE NEW ACTION |
| Action Type*                | 632407           | Freightliner | M2106 | BACK DIFFERENTIAL  | Freightliner  |                       |
| Equipment Has Missing Info  | 632407           | Freightliner | M2106 | TRANS-AUTO         | Allison Trans |                       |
| Action Title*               | 632407           | Freightliner | M2106 | COOLING SYSTEM     | Freightliner  |                       |
| Equipment has Missing Info  | 366215           |              |       | ENGINE             | DEERE         |                       |
|                             | MX3182           | Continental  | ZF    | DIESEL ENGINE      | -             |                       |
| Estimated Savings           | MX3182           | Continental  | ZF    | HYDRAULIC          | Continental   |                       |
|                             | MX3182           | Continental  | ZF    | TRANS-AUTO         | Allison       |                       |
| Recipient Information       | MX3182           | Continental  | ZF    | FRONT DIFFERENTIAL | -             |                       |
|                             | 4                |              |       |                    | ۱.            |                       |
| Select                      | Showing 10 rows  |              |       | 1 of 10 	 «        | < > >>        |                       |
|                             |                  |              |       |                    |               |                       |
|                             |                  |              |       | С                  | ANCEL OK      | ←                     |
|                             |                  |              |       |                    |               |                       |

Recipients List is empty

Utilice los filtros para localizar el equipo deseado. Selecciónelo y pulse el botón *OK*.

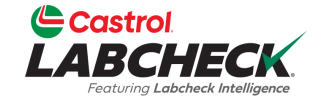

| Castrol<br>LABCHECK<br>Fortung Labered Melligure               |                                | Need Help ⑦ Search       | 😩 Acme Demo 🔻        |
|----------------------------------------------------------------|--------------------------------|--------------------------|----------------------|
| HOME ACTIONS SAMPLES LABELS EQUIPMENT ANALYTICS REPORTS DISTRI | JBUTION ADMIN PREFERENCES      |                          |                      |
| My Actions Manage Actions Alerts                               |                                |                          |                      |
| NEW ACTION                                                     |                                | CAN                      | ICEL SAVE NEW ACTION |
| Action Type*                                                   | Equipment*                     |                          |                      |
| Equipment Has Missing Info                                     |                                | Q                        |                      |
| Action Title*                                                  | Action Description             |                          |                      |
| Equipment has Missing Info                                     | Please add missing information | 1                        |                      |
| Estimated Savings                                              | Worksite                       |                          |                      |
|                                                                |                                |                          |                      |
| Recipient Information                                          |                                |                          |                      |
| Ass<br>Select an assignee for this action                      |                                |                          |                      |
|                                                                |                                |                          |                      |
| Other                                                          | Recipients                     |                          |                      |
|                                                                | ٩                              |                          |                      |
| Recipients                                                     | s List is empty                |                          |                      |
|                                                                |                                |                          |                      |
|                                                                |                                | Para asignar la acción a | a un                 |
|                                                                |                                | usuario, haga clic en la | búsqueda             |
|                                                                |                                | para mostrar una lista d | е                    |
|                                                                | X                              | usuarios                 |                      |
|                                                                |                                |                          |                      |
|                                                                |                                |                          |                      |

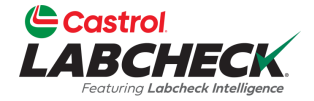

| Castrol<br>LABCHECK     | SELECT USER                        |                          |                  |                                         | 😩 Acme Demo 🔻         |
|-------------------------|------------------------------------|--------------------------|------------------|-----------------------------------------|-----------------------|
| HOME ACTIONS SAMPLES    |                                    |                          |                  | ▲ EMAII                                 |                       |
| My Actions Manage       | Actions                            |                          |                  |                                         |                       |
| NEW ACTION              | Acme                               | Demo                     | Acme_Demo        | lori.beerwart+acme@bureauveritas.com    |                       |
| HEIT ACTION             | Demo                               | Abc                      | demoabc          | demoabc@abc.com                         | ANCEL SAVE NEW ACTION |
| Action Type*            | John                               | Smith                    | JSmith@email.com | JSmith@email.com                        |                       |
| Equipment Has Missing I | nfo Melissa                        | Wood                     | MWood@email.com  | MWood@email.com                         |                       |
| Action Title*           | Showing 10 rows                    |                          |                  | 1 of 1 < < > >>                         |                       |
| Equipment has Missin    | g Info: E                          |                          |                  |                                         |                       |
| Estimated Savings       |                                    |                          |                  | CANCEL OK                               | <b></b>               |
| Recipient Information   |                                    |                          |                  |                                         |                       |
|                         |                                    | Assign To*               |                  |                                         |                       |
|                         | Select an assignee for this action |                          | ٩                |                                         |                       |
|                         |                                    |                          |                  |                                         |                       |
|                         |                                    | Other Recipients         | ٩                |                                         |                       |
|                         |                                    | Recipients List is empty |                  |                                         |                       |
|                         |                                    |                          |                  |                                         |                       |
|                         |                                    |                          | Sele<br>Ace      | eccione un usuario y<br>e <b>ptar</b> . | / pulse el botón      |
|                         |                                    |                          |                  |                                         |                       |
|                         |                                    |                          | 9                |                                         |                       |

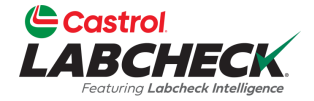

| Castrol<br>LABCHECK<br>Ference Lebenet Heritigenes | SEARCH    | I CONTACTS                 |              |                                       |                                                             |                                                                | Acme Demo                                         |
|----------------------------------------------------|-----------|----------------------------|--------------|---------------------------------------|-------------------------------------------------------------|----------------------------------------------------------------|---------------------------------------------------|
| HOME ACTIONS SAMPLES                               | LABELS    | EMAIL                      | ¢            | FIRST NAME                            | 🗢 LAST NAM                                                  | E 🌩 COMPANY                                                    | ÷                                                 |
| My Actions Manage                                  | ctions    | janedoe1@bureauveritas.com |              | Jane                                  | Doe                                                         | BP                                                             |                                                   |
| NEW ACTION                                         |           | jessicaabc@abc.com         |              | Jessica                               | Abc                                                         | ABC Company                                                    |                                                   |
| Action Type*                                       |           | johndoe1@bureauveritas.com |              | John                                  | Deere                                                       | BP                                                             | CANCEL SAVE NEW ACTION                            |
| Equipment Has Missing                              | Showing   | 10 rows                    |              |                                       |                                                             | 1 of 1 < < 📼 ;                                                 | >                                                 |
| Action Title*<br>Equipment has Missi               | g Info: E |                            |              |                                       |                                                             | CANCEL                                                         | ОК                                                |
| Estimated Savings                                  |           | W                          | orksite      |                                       |                                                             |                                                                |                                                   |
|                                                    |           |                            | Houston , TX |                                       |                                                             |                                                                |                                                   |
| <b>Recipient Information</b>                       |           |                            |              |                                       |                                                             |                                                                |                                                   |
|                                                    |           | Assign T                   | ō*           |                                       |                                                             |                                                                |                                                   |
|                                                    | Demo Abc  |                            |              | Q                                     |                                                             |                                                                |                                                   |
|                                                    |           |                            |              |                                       |                                                             |                                                                |                                                   |
|                                                    |           | Other Recip                | pients       | 0                                     |                                                             |                                                                |                                                   |
|                                                    |           |                            |              | ~                                     |                                                             |                                                                |                                                   |
|                                                    |           | Recipients List            | is empty     |                                       |                                                             |                                                                |                                                   |
|                                                    |           |                            |              | Par                                   | ra añadir (                                                 | otros destinataric                                             | os, haz clic en la                                |
| //                                                 | 1         |                            |              | bús<br>Age<br>Sel<br>cas<br><b>Ac</b> | squeda pa<br>enda.<br>leccione lo<br>sillas de ve<br>eptar. | ra mostrar los co<br>os contactos utiliz<br>erificación y haga | ontactos de tu<br>zando las<br>a clic en el botón |

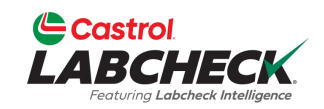

| Castrol<br>LABCHECK<br>Ferture Ladrak Milligers               |                                | Need Help ⑦ Search Acme Demo - |
|---------------------------------------------------------------|--------------------------------|--------------------------------|
| HOME ACTIONS SAMPLES LABELS EQUIPMENT ANALYTICS REPORTS DISTR | BUTION ADMIN PREFERENCES       |                                |
| My Actions Manage Actions Alerts                              |                                |                                |
| NEW ACTION                                                    |                                | CANCEL SAVE NEW ACTION         |
| Action Type*                                                  | Equipment*                     |                                |
| Equipment Has Missing Info                                    | 366215 Q                       | <b>+</b>                       |
| Action Title*                                                 | Action Description             | •                              |
| Equipment has Missing Info: ENGINE of 366215                  | Please add missing information |                                |
| Estimated Savings                                             | Worksite                       |                                |
|                                                               | Houston , TX                   |                                |
| Recipient Information                                         |                                |                                |
| Ass                                                           | gn To*                         |                                |
| Demo Abc                                                      | ٩                              |                                |
| Other                                                         | locialante                     |                                |
| Gue                                                           | Q                              |                                |
|                                                               |                                |                                |
| Recipient Email                                               |                                |                                |
| jessicaabc@abc.com                                            | Finalice sel                   | eccionando el botón            |
|                                                               |                                |                                |
|                                                               | GUARDAR                        | NUEVA ACCIUN.                  |
|                                                               |                                |                                |
|                                                               | ¥                              |                                |

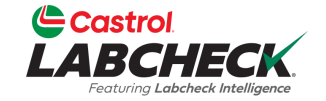

|                                                        |                                           |            |                        | Need Help | Search      | Acme Dem   |
|--------------------------------------------------------|-------------------------------------------|------------|------------------------|-----------|-------------|------------|
| HOME ACTIONS SAMPLES LABELS EQUIPMENT ANALYTIC         | cs reports distribution admin preferences |            |                        |           |             |            |
| My Actions Manage Actions Alerts                       |                                           |            |                        |           |             |            |
| Created On greater than 03/05/2023 × + Add Filter      |                                           |            |                        |           |             | T          |
| ALL ACTIONS                                            |                                           |            |                        |           | +           | NEW ACTION |
| Action                                                 | Status                                    | Resolution | Assigned To            |           |             |            |
| EQUIPMENT HAS MISSING INFO: ENGINE OF<br>366215        | New                                       | Unresolved | Demo Abc               |           | CANCEL      | SSIGN ¥    |
| COMPONENT OVERDUE FOR SAMPLING:<br>HYDRAULIC OF 632407 | New                                       | Unresolved | Demo Abc               |           | CANCEL REA: | SSIGN 🗸    |
| EQUIPMENT HAS MISSING INFO: ENGINE OF<br>366215        | New                                       | Unresolved | Acme Demo              |           | CANCEL REA: | SSIGN 🗸    |
| EQUIPMENT HAS MISSING INFO: ENGINE OF<br>632407        | New                                       | Unresolved | Acme Demo              |           | CANCEL      | SSIGN 🗸    |
| EQUIPMENT MAINTENANCE EVENT: GEARBOX OF<br>MX3182      | New                                       | Unresolved | Lori_BPNew<br>Beerwart |           | CANCEL REA: | SSIGN 🗸    |
|                                                        |                                           |            |                        |           |             |            |

Show More

La nueva acción aparecerá en la parte superior de la lista.

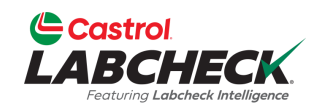

| Castrol<br>LABCHECK<br>Fertures Laberack Intelligence  |                                |                     |                        | Need Help                    | Search    | 📤 Acme Demo 🔻 |
|--------------------------------------------------------|--------------------------------|---------------------|------------------------|------------------------------|-----------|---------------|
| HOME ACTIONS SAMPLES LABELS EQUIPMENT ANALY            | TICS REPORTS DISTRIBUTION A    | DMIN PREFERENCES    |                        |                              |           |               |
| My Actions Manage Actions Alerts                       |                                |                     |                        |                              |           |               |
| Created On greater than 03/05/2023 × + Add Filter      |                                |                     |                        |                              |           | ۲             |
| ALL ACTIONS                                            |                                |                     |                        |                              |           | + NEW ACTION  |
| Action                                                 | Status                         | Resolution          | Assigned To            |                              |           |               |
| EQUIPMENT HAS MISSING INFO: ENGINE OF<br>366215        | New                            | Unresolved          | Demo Abc               |                              | CANCEL    | ASSIGN        |
| Created By Customer<br>Acme Demo ACME Demo             | <b>Worksite</b><br>Houston , T | Unit Id<br>X 366215 |                        | <b>Comp. Desc.</b><br>ENGINE |           |               |
| Please add missing information                         |                                |                     |                        |                              |           |               |
| Comment                                                |                                |                     |                        |                              |           |               |
| COMPONENT OVERDUE FOR SAMPLING:<br>HYDRAULIC OF 632407 | New                            | Unresolved          | Demo Abc               |                              | CANCEL    | ASSIGN        |
| EQUIPMENT HAS MISSING INFO: ENGINE OF<br>366215        | New                            | Unresolved          | Acme Demo              |                              | CANCEL    | ASSIGN ¥      |
| EQUIPMENT HAS MISSING INFO: ENGINE OF<br>632407        | New                            | Unresolved          | Acme Demo              |                              | CANCEL RE |               |
| FQUIPMENT MAINTENANCE EVENT: GEARBOX<br>OF MX3182      | New                            | Unresolved          | Lori_BPNew<br>Beerwart | Haga clic er                 | la flecha | de            |
|                                                        |                                | Show More           |                        | detalles                     |           | D             |
|                                                        |                                |                     |                        | dotanos.                     |           |               |

### **ALERTAS**

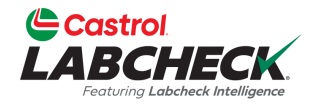

|      |                           |                                                  |          |                 |           | Need H      | elp | Search |        | Acme Der      | mo         |
|------|---------------------------|--------------------------------------------------|----------|-----------------|-----------|-------------|-----|--------|--------|---------------|------------|
| HOME | ACTIONS SAMPLES           | LABELS TEMENT ANALYTICS REPORTS DISTRIBUT        | TION ADM | IIN PREFERENCES |           |             |     |        |        |               |            |
| My A | Actions Manage A          | Actions Alerts                                   |          |                 |           |             |     |        |        |               |            |
| Cre  | ated On greater than 05/0 | 1/2023 × + Add Filter                            |          |                 |           |             |     |        |        |               | T          |
| CR   | EATE ACTION(S)            | DISMISS ALERT(S)                                 |          |                 |           |             |     |        |        |               |            |
|      | ALERT TYPE 💠              | DETAILS                                          | \$ ST    | ATUS            | CUSTOMER  | WORKSITE    |     | ÷      |        | COMP. DESC. 👙 |            |
|      | Ā                         | Component Overdue for Sampling: ENGINE of 672547 |          | lew 05/02/2023  | Acme Demo | Houston, TX |     |        | 672547 | ENGINE        | ÷ •        |
|      | <u> </u>                  | Component Overdue for Sampling: ENGINE of 631573 |          | lew 31/01/2023  | Acme Demo | Houston, TX |     |        | 631573 | ENGINE        | <b>:</b> • |
|      | Ā                         | Component Overdue for Sampling: ENGINE of 409346 |          | lew 31/01/2023  | Acme Demo | Houston, TX |     |        | 409346 | ENGINE        | ÷ •        |

Haga clic en la pestaña **Alertas** para visualizar una lista de Alertas.

### **ALERTAS**

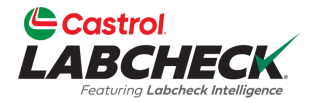

| Reed Help ? |          |                      |                                                  |        |          |                                  |           |   | Search      |    | Acme De   | emo           |     |
|-------------|----------|----------------------|--------------------------------------------------|--------|----------|----------------------------------|-----------|---|-------------|----|-----------|---------------|-----|
| ł           | HOME AC  | CTIONS SAMPLES       | LABELS EQUIPMENT ANALYTICS REPORTS DISTRIBUT     | ION AD | MIN PREF | FERENCES                         |           |   |             |    |           |               |     |
|             | My Actio | ons Manage A         | Actions Alerts                                   |        |          |                                  |           |   |             |    |           |               |     |
|             | Created  | On greater than 05/0 | 1/2023 × + Add Filter                            |        |          |                                  |           |   |             |    |           |               | T   |
|             | CREAT    | E ACTION(S)          | DISMISS ALERT(S)                                 |        |          |                                  |           |   |             |    |           |               |     |
|             |          | ALERT TYPE 💠         | DETAILS                                          | \$ S   | TATUS 😄  | CREATED ON $\ \ \Leftrightarrow$ | CUSTOMER  | ÷ | WORKSITE    | \$ | UNIT ID 👙 | COMP. DESC. 👙 |     |
|             |          | <u> </u>             | Component Overdue for Sampling: ENGINE of 672547 | (      | New      | 05/02/2023                       | Acme Demo |   | Houston, TX |    | 672547    | ENGINE        | ÷ * |
|             |          | <u> </u>             | Component Overdue for Sampling: ENGINE of 631573 | (      | New      | 31/01/2023                       | Acme Demo |   | Houston, TX |    | 631573    | ENGINE        | : - |
|             |          | <u> </u>             | Component Overdue for Sampling: ENGINE of 409346 | (      | New      | 31/01/2023                       | Acme Demo |   | Houston, TX |    | 409346    | ENGINE        | ÷ • |

Utilice la casilla de verificación para seleccionar una Alerta. Una vez seleccionada, se puede crear una acción haciendo clic en el botón *CREAR ACCIÓN* o se puede descartar la alerta haciendo clic en el botón *DESCARTAR ALERTA(S)*.

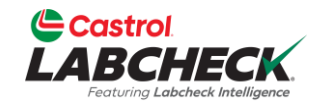

| IE ACTIONS SAMPLES L                                                         | ABELS EQUIPMENT AN                                                                                              | ALYTICS REPORTS DISTRIBUTION AI                                                                                                    | DMIN PREFERENCES                                                                                                    |                                                                                                    |                                                                                                    |
|------------------------------------------------------------------------------|----------------------------------------------------------------------------------------------------|----------------------------------------------------------------------------------------------------|----------------------------------------------------------------------------------------------------|----------------------------------------------------------------------------------------------------|----------------------------------------------------------------------------------------------------|
| BACK 🗠 TREND GRAF                                                            | PH 😫 SEND EMAIL                                                                                                 | DOWNLOAD PDF                                                                                                    |                                                                                                    | Sample Condition                                                                                                    | Particle Count Stat                                                                                  |
| iraphs 🗌 Attachments 🗌                                                       | Comments 🗆 Actions                                                                                              |                                                                                                    |                                                                                                    |                                                                                                    |                                                                                                    |
| ACCOUNT IN                                                                   | NFORMATION                                                                                                    | SAMPLE IN                                                                                                    | FORMATION                                                                                                    | OTHER SAMPLE                                                                                                    | INFORMATION                                                                                          |
| Lab Customer ID#:                                                            | 319182                                                                                                    | Lab No.:                                                                                                    | 202109220663                                                                                                    | PO No.:                                                                                                    |                                                                                                    |
| Company Name:                                                                | ACME Demo                                                                                                    | Sample Tracking #:                                                                                                    | E202109170544                                                                                                    | Work Order No.:                                                                                                    |                                                                                                    |
| Worksite:                                                                    | Houston , TX                                                                                                    | Sampled Date:                                                                                                    | 09/14/2021                                                                                                    | Reference No.:                                                                                                    | 5543015                                                                                              |
| Address                                                                      | 123,                                                                                                    | Received Date:                                                                                                    | 09/22/2021                                                                                                    | Filter Age:                                                                                                    |                                                                                                    |
|                                                                              | Edmonton, Alberta, T6B                                                                                          | 3M9 Completed Date:                                                                                                    | 09/23/2021                                                                                                    | Make Up Oil Amount:                                                                                                    |                                                                                                    |
| UNIT INF                                                                     | ORMATION                                                                                                    | COMPONENT                                                                                                    | INFORMATION                                                                                                    | FLUID INFO                                                                                                    | DRMATION                                                                                             |
| Unit ID:                                                                     | 632407                                                                                                    | Component Description:                                                                                                    | HYDRAULIC                                                                                                    | Fluid Manufacturer:                                                                                                    | CASTROL                                                                                              |
| Unit Manufacturer:                                                           | Freightliner                                                                                                    | Component Manufacturer:                                                                                                    | Galbreath                                                                                                    | Fluid Brand/Product:                                                                                                    | DUAL RANGE HV                                                                                        |
| Unit Model:                                                                  | M2106                                                                                                    | Component Model:                                                                                                    | CH8000                                                                                                    | Fluid Grade:                                                                                                    | ISO 46                                                                                               |
| Unit Serial:                                                                 |                                                                                                    | Component Serial:                                                                                                    |                                                                                                    |                                                                                                    |                                                                                                    |
| Unit Worksite:                                                               | Houston , TX                                                                                                    | Component Type:                                                                                                    | HYDRAULIC                                                                                                    |                                                                                                    |                                                                                                    |
| COMMENDATIONS<br>intenance for Lab No.:<br>2109220663<br>aluated By: SKULLAS | Particle Count exceeds gu<br>review, refer to compartn<br>the following is recomme<br>available. Closely monito | uidelinesRECOMMENDATIONS Char<br>nent history, trend graph or other Labche<br>ended, if not done at time of sampling. Cl<br>r unit and resample at one-half the norm | ge oil filter. Sample results ind<br>ck tools. A resample of the cor<br>nange oil, and filters (if applical<br>al service interval. | licate presence of contamination and/o<br>npartment will help confirm results. W<br>ble), to remove contamination. If applic | or wear. For a more indepth<br>hen C or D codes are present,<br>cable, perform off-line filtration i |
|                                                                              | ons Graphs Atta                                                                                                 | chments Comments                                                                                                    |                                                                                                    |                                                                                                    |                                                                                                    |
| sults History Actio                                                          |                                                                                                    |                                                                                                    |                                                                                                    |                                                                                                    |                                                                                                    |

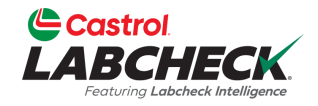

| Costrol<br>LABCHECK                                                                  |                                                                                                    | NEW ACTION                                                                                      | Help ⑦ Search                                                                                                    |
|--------------------------------------------------------------------------------------|----------------------------------------------------------------------------------------------------|-------------------------------------------------------------------------------------------------|----------------------------------------------------------------------------------------------------|
| HOME ACTIONS SAMPLES L                                                               | ABELS EQUIPMENT AL AL                                                                                                   | Action Type*                                                                                    |                                                                                                    |
| ← BACK ► TREND GRAP                                                                  | PH SEND EMAIL                                                                                                    | Equipment*                                                                                      | Sample Condition Particle Count Status                                                                                                    |
| ACCOUNT IN                                                                           | VFORMATION                                                                                                    | Action Title*                                                                                   | OTHER SAMPLE INFORMATION                                                                                                    |
| Lab Customer ID#:<br>Company Name:                                                   | 319182<br>ACME Demo                                                                                                    | : HYDRAULIC of 632407                                                                           | PO No.:<br>Work Order No.:                                                                                                    |
| Worksite:<br>Address:                                                                | Houston , TX<br>123,<br>Edmonton, Alberta, T6B 3N                                                                       | Action Description                                                                              | Reference No.: 5543015<br>Filter Age:<br>Make Up Oil Amount:                                                                                                    |
| UNIT INFO                                                                            | ORMATION                                                                                                    | Wesheite Estimated Society                                                                      | FLUID INFORMATION                                                                                                    |
| Unit ID:<br>Unit Manufacturer:<br>Unit Model:<br>Unit Serial:                        | 632407<br>Freightliner<br>M2106                                                                                         | Houston , TX Recipient Information                                                              | Fluid Manufacturer:       CASTROL         Fluid Brand/Product:       DUAL RANGE HV         Fluid Grade:       ISO 46                                                                      |
| Unit Worksite:                                                                       | Houston , TX                                                                                                    | Assign To*                                                                                      |                                                                                                    |
| RECOMMENDATIONS<br>Maintenance for Lab No.:<br>202109220663<br>Evaluated By: SKULLAS | Particle Count exceeds guid<br>review, refer to compartme<br>the following is recommend<br>available. Closely monitor u | Select an assignee for this action Q Other Recipients Type recipient email or search contacts Q | ence of contamination and/or wear. For a more indepth<br>t will help confirm results. When C or D codes are present,<br>move contamination. If applicable, perform off-line filtration if |
| Results History Actio                                                                | ons Graphs Attach                                                                                                    | Recipients List is empty                                                                        |                                                                                                    |
| ALL ACTIONS 💿                                                                        |                                                                                                    | Comience<br>CANCEL Equipo es<br>Detalles of                                                     | e seleccionando su Tipo de Accion. S<br>stá preseleccionado en la página<br>de la muestra. Añada comentarios o                                                                            |

instrucciones en la descripción.

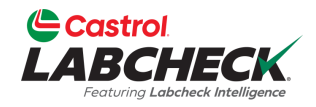

| Castrol<br>LABCHECK                                                                                                    | NEW ACTION                                                                 | Help ⑦ Search                                                                                                    |
|----------------------------------------------------------------------------------------------------|----------------------------------------------------------------------------|----------------------------------------------------------------------------------------------------|
| HOME ACTIONS SAMPLES LABELS EQUIPMENT AN                                                                                                    | Action Type*                                                               |                                                                                                    |
| ← BACK K TREND GRAPH                                                                                                    | Component Overdue for Sampling                                             | Sample Condition Particle Count Status                                                                                                    |
| Graphs Attachments Comments Actions                                                                                                    | 632407 Q                                                                   | C                                                                                                    |
| ACCOUNT INFORMATION                                                                                                    | Action Title*                                                              | OTHER SAMPLE INFORMATION                                                                                                    |
| Lab Customer ID#: 319182<br>Company Name: ACME Demo<br>Worksite: Houston , TX<br>Address: 123,<br>Edmonton, Alberta, T66                                      | : HYDRAULIC of 632407 Action Description Please sample as soon as possible | PO No.:<br>Work Order No.:<br>Reference No.: 5543015<br>Filter Age:<br>Make Up Oil Amount:                                                                                                |
| UNIT INFORMATION                                                                                                    |                                                                            | FLUID INFORMATION                                                                                                    |
| Unit ID: 632407<br>Unit Manufacturer: Freightliner<br>Unit Model: M2106<br>Unit Serial:<br>Unit Worksite: Houston , TX                                        | Worksite Estimated Savings Houston , TX Recipient Information Assign To*   | Fluid Manufacturer: CASTROL<br>Fluid Brand/Product: DUAL RANGE HV<br>Fluid Grade: ISO 46                                                                                                  |
| RECOMMENDATIONS         Maintenance for Lab No.:       Particle Count exceeds of review, refer to compare the following is recommany available. Closely monit | Select an assignee for this action                                         | ence of contamination and/or wear. For a more indepth<br>t will help confirm results. When C or D codes are present,<br>move contamination. If applicable, perform off-line filtration if |
| Results History Actions Graphs Att                                                                                                    | Recipients List is empty                                                   |                                                                                                    |
| ALL ACTIONS 0                                                                                                    | CANCEL Para asign                                                          | nar la acción a un usuario, haga cli<br>jueda para mostrar una lista de                                                                                                    |

usuarios.

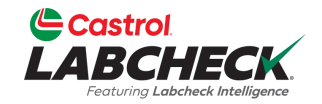

| Castrol<br>LABCHI<br>Festuring Labebeel | SELECT USE                                    | R                                                                                        |                                                                          |                                        |                                      | cme Demo 🔻 |
|-----------------------------------------|-----------------------------------------------|------------------------------------------------------------------------------------------|--------------------------------------------------------------------------|----------------------------------------|--------------------------------------|------------|
| номе астіс                              | FIRST NAME                                    | ¢ Ц                                                                                      | AST NAME                                                                 | USERNAME \$                            | ¢ EMAIL ¢                            | Status     |
| Graphs                                  | Acme                                          | D                                                                                        | emo                                                                      | Acme_Demo                              | lori.beerwart+acme@bureauveritas.com | C          |
|                                         | Demo                                          | A                                                                                        | bc                                                                       | demoabc                                | demoabc@abc.com                      |            |
|                                         | John                                          | Sr                                                                                       | nith                                                                     | JSmith@email.com                       | JSmith@email.com                     |            |
|                                         | Melissa                                       | W                                                                                        | /ood                                                                     | MWood@email.com                        | MWood@email.com                      |            |
|                                         | Showing 10 ro                                 | ws                                                                                       |                                                                          |                                        | 1 of 1 < 🕻 🛶 🗙                       |            |
| Ur                                      |                                               |                                                                                          |                                                                          |                                        | CANCEL                               |            |
| -                                       | Unit Model:<br>Unit Serial:<br>Unit Worksite: | M2106<br>Houston , TX                                                                    | Recipient Information                                                    |                                        | Fluid Grade: ISO 46                  |            |
| RECOMMENE<br>Maintenance                | DATIONS<br>for Lab No.:                       | Particle Count exceeds guid                                                              | Select an assignee for this action                                       | Q                                      |                                      |            |
| 20210922066<br>Evaluated By:            | i3<br>: SKULLAS                               | review, refer to compartme<br>the following is recommend<br>available. Closely monitor u | Other Recipients<br>Type recipient email or search co<br>Recipients List | ntacts Seleccione<br>is empty Aceptar. | e un usuario y pulse e               | l botón    |
| Results                                 | History Actio                                 | ons Graphs Attach                                                                        |                                                                          |                                        |                                      |            |
| ALL ACTIONS                             |                                               |                                                                                          | CA                                                                       | NCEL SAVE NEW ACTION                   |                                      | WACTION    |

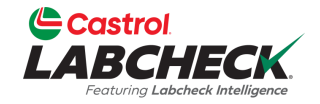

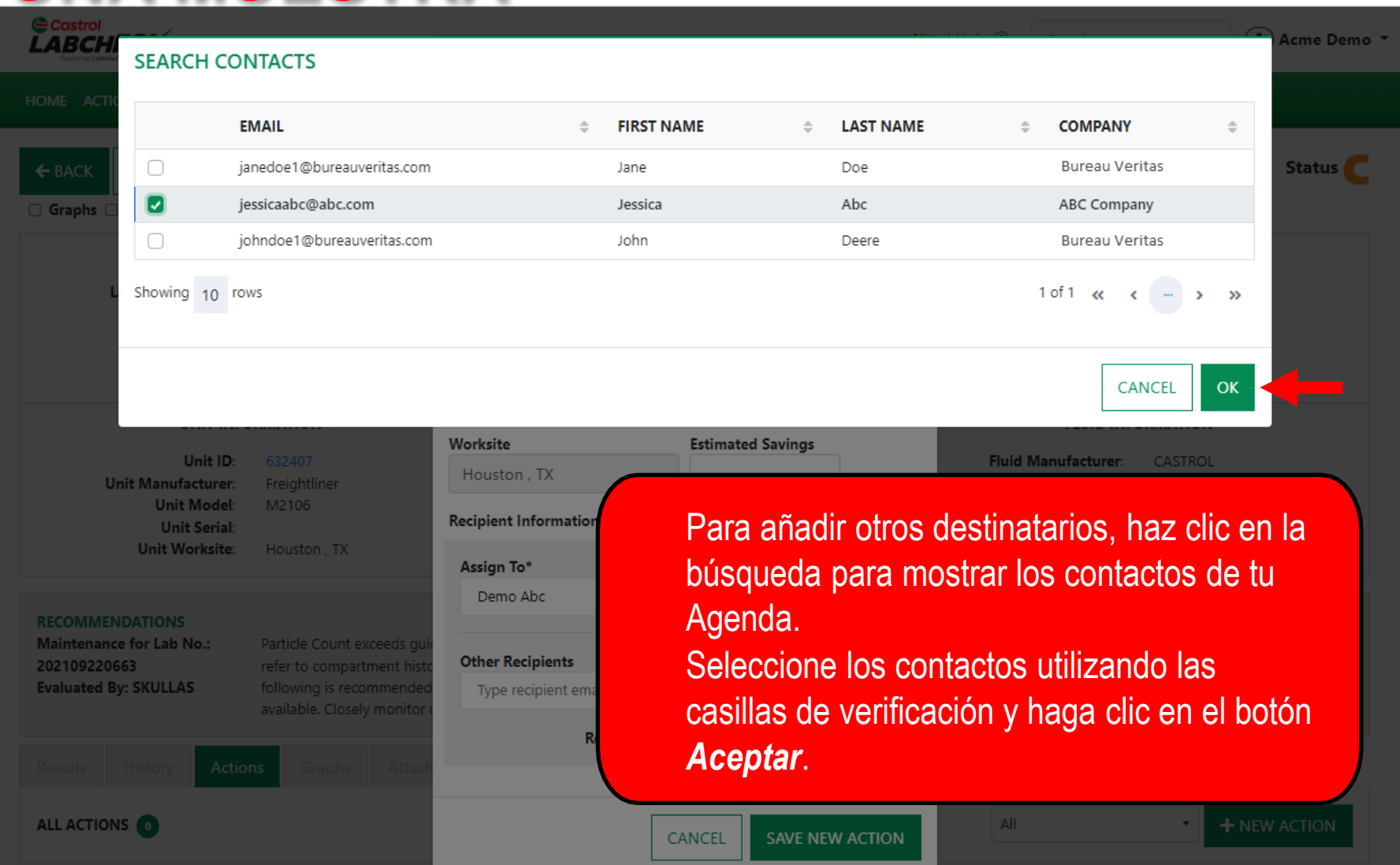

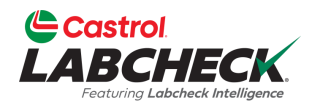

#### HOME ACTIONS SAMPLES LABELS EQUIPMENT ANAL ← BACK TREND GRAPH SEND EMAIL □ Graphs □ Attachments □ Comments □ Actions ACCOUNT INFORMATION Lab Customer ID#: 319182 **Company Name:** Worksite: Houston, TX Address: Edmonton, Alberta, T6B 3 UNIT INFORMATION Unit ID: Unit Manufacturer: Freightliner Unit Model: M2106 Unit Serial: Unit Worksite: Houston, TX RECOMMENDATIONS Maintenance for Lab No.: Particle Count exceeds gui 202109220663 refer to compartment histo **Evaluated By: SKULLAS** following is recommended available. Closely monitor ALL ACTIONS

#### NEW ACTION

#### Action Type\*

#### Ea

| • |
|---|
|   |
| ٩ |
|   |

#### Action Title\*

Component Overdue for Sampling: HYDRAULIC of

#### Action Description

Please sample as soon as possible

Worksite **Estimated Savings** Houston, TX

#### **Recipient Information**

Assian To\* Q Demo Abc

#### Other Recipients

Type recipient email or search contacts

#### **Recipient Email**

iessicaabc@abc.com

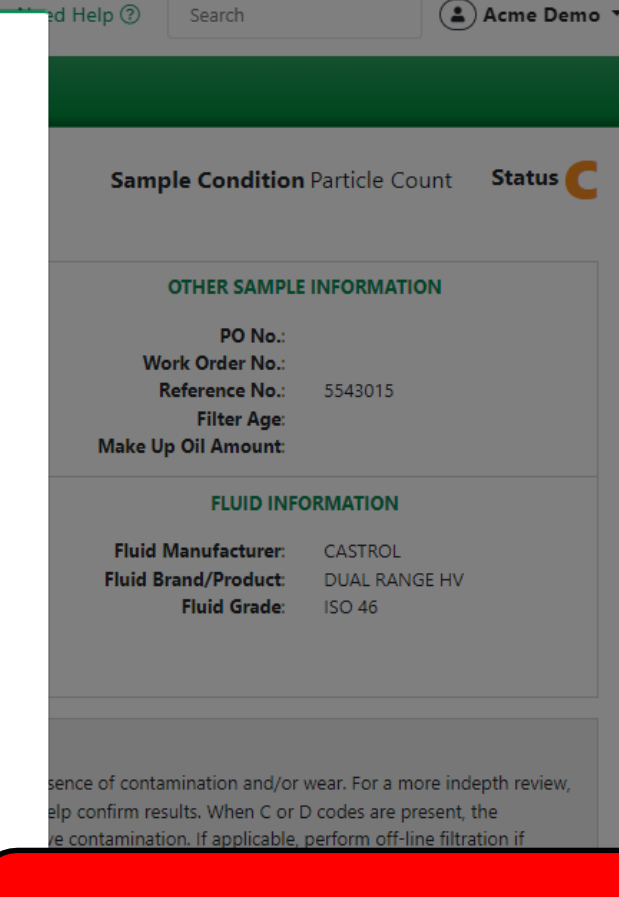

#### Finalice seleccionando el botón GUARDAR NUEVA ACCIÓN.

**Ouick Links** 

CANCEL

SAVE NEW ACTION

Q

Ť

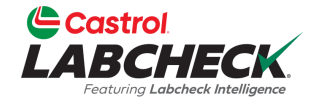

| reationing Laboneck intelligence                                                                                                    |                                                                                                    |                                                                                                    |                                                                                                    |                                                                                                    |                                                                                          |                                                                                          |
|----------------------------------------------------------------------------------------------------|----------------------------------------------------------------------------------------------------|----------------------------------------------------------------------------------------------------|----------------------------------------------------------------------------------------------------|----------------------------------------------------------------------------------------------------|------------------------------------------------------------------------------------------|------------------------------------------------------------------------------------------|
| IOME ACTIONS SAMPLES L                                                                                                    | ABELS EQUIPMENT ANALY                                                                                                    | TICS REPORTS DISTRIBUTION AD                                                                                                    | omin preferences                                                                                                    |                                                                                                    |                                                                                          |                                                                                          |
| ACCOUNT IN                                                                                                    | IFORMATION                                                                                                    | SAMPLE INF                                                                                                    | FORMATION                                                                                                    | OTHER S                                                                                                    | AMPLE INFORM                                                                             | ATION                                                                                    |
| Lab Customer ID#:<br>Company Name:<br>Worksite:<br>Address:                                                                                                    | 319182<br>ACME Demo<br>Houston , TX<br>123,<br>Edmonton, Alberta, T6B 3N                                                                                                    | Lab No.:<br>Sample Tracking #:<br>Sampled Date:<br>Received Date:<br>19 Completed Date:                                                                                                    | 202109220663<br>E202109170544<br>09/14/2021<br>09/22/2021<br>09/23/2021                                                                                              | PO<br>Work Order<br>Reference<br>Filter<br>Make Up Oil Amo                                                                                                    | No.:<br>No.:<br>No.: 5543015<br>Age:<br>punt:                                            | 5                                                                                        |
| UNIT INFO                                                                                                    | ORMATION                                                                                                    | COMPONENT                                                                                                    | INFORMATION                                                                                                    | FLUI                                                                                                    | D INFORMATIO                                                                             | N                                                                                        |
| Unit ID:<br>Unit Manufacturer:<br>Unit Model:<br>Unit Serial:<br>Unit Worksite:                                                                                                    | 632407<br>Freightliner<br>M2106<br>Houston , TX                                                                                                    | Component Description:<br>Component Manufacturer:<br>Component Model:<br>Component Serial:<br>Component Type:                                                                                                    | HYDRAULIC<br>Galbreath<br>CH8000<br>HYDRAULIC                                                                                                    | Fluid Manufact<br>Fluid Brand/Pro<br>Fluid Gı                                                                                                    | urer: CASTRC<br>duct: DUAL R.<br>rade: ISO 46                                            | DL<br>ANGE HV                                                                            |
|                                                                                                    |                                                                                                    |                                                                                                    |                                                                                                    |                                                                                                    |                                                                                          |                                                                                          |
| RECOMMENDATIONS<br>Maintenance for Lab No.:<br>202109220663<br>Evaluated By: SKULLAS                                                                                                    | Particle Count exceeds guid<br>review, refer to compartmen<br>the following is recommend<br>available. Closely monitor u                                                                             | elinesRECOMMENDATIONS Chan<br>nt history, trend graph or other Labched<br>led, if not done at time of sampling. Ch<br>nit and resample at one-half the norma                                                                 | ge oil filter. Sample results<br>ck tools. A resample of the<br>lange oil, and filters (if appl<br>al service interval.                                              | indicate presence of contamination<br>compartment will help confirm res<br>licable), to remove contamination. I                                                  | n and/or wear. Fo<br>ults. When C or D<br>lf applicable, perfe                           | or a more indepth<br>) codes are present,<br>orm off-line filtration                     |
| RECOMMENDATIONS<br>Maintenance for Lab No.:<br>202109220663<br>Evaluated By: SKULLAS<br>Results History A<br>ALL ACTIONS 1                                                                            | Particle Count exceeds guid<br>review, refer to compartmen<br>the following is recommenc<br>available. Closely monitor un<br>ctions Graphs Atta                                                      | elinesRECOMMENDATIONS Chan<br>nt history, trend graph or other Labche<br>led, if not done at time of sampling. Ch<br>nit and resample at one-half the norma<br>chments Comments                                              | ge oil filter. Sample results<br>ck tools. A resample of the<br>ange oil, and filters (if appl<br>al service interval.                                               | indicate presence of contamination<br>compartment will help confirm res<br>licable), to remove contamination. I<br>All                                           | n and/or wear. Fo<br>ults. When C or D<br>lf applicable, perfo                           | or a more indepth<br>) codes are present,<br>orm off-line filtration<br>+ NEW ACTION     |
| RECOMMENDATIONS<br>Maintenance for Lab No.:<br>202109220663<br>Evaluated By: SKULLAS<br>Results History A<br>ALL ACTIONS 1                                                                            | Particle Count exceeds guid<br>review, refer to compartmen<br>the following is recommenc<br>available. Closely monitor u<br>ctions Graphs Atta                                                       | elinesRECOMMENDATIONS Chan<br>nt history, trend graph or other Labche<br>led, if not done at time of sampling. Ch<br>nit and resample at one-half the norma<br>achments Comments                                             | ge oil filter. Sample results<br>ck tools. A resample of the<br>lange oil, and filters (if appl<br>al service interval.<br>Status                                    | indicate presence of contamination<br>compartment will help confirm res<br>licable), to remove contamination. I<br>All<br><b>Resolut</b>                         | n and/or wear. Fo<br>ults. When C or D<br>if applicable, perfo<br><b>v</b><br><b>ion</b> | or a more indepth<br>) codes are present,<br>iorm off-line filtration<br>+ NEW ACTION    |
| RECOMMENDATIONS<br>Maintenance for Lab No.:<br>202109220663<br>Evaluated By: SKULLAS<br>Results History A<br>ALL ACTIONS 1<br>COMPONENT OVERDU                                                        | Particle Count exceeds guid<br>review, refer to compartmen<br>the following is recommenc<br>available. Closely monitor u<br>ctions Graphs Atta                                                       | elinesRECOMMENDATIONS Chan<br>nt history, trend graph or other Labche<br>led, if not done at time of sampling. Ch<br>nit and resample at one-half the norma<br>ichments Comments                                             | ge oil filter. Sample results<br>ck tools. A resample of the<br>lange oil, and filters (if appl<br>al service interval.<br>Status                                    | indicate presence of contamination<br>compartment will help confirm res<br>licable), to remove contamination. I<br>All<br>Resolut                                | n and/or wear. Fo<br>ults. When C or D<br>if applicable, perfo<br><b>r</b><br><b>ion</b> | or a more indepth<br>) codes are present,<br>form off-line filtration<br>+ NEW ACTION    |
| RECOMMENDATIONS<br>Maintenance for Lab No.:<br>202109220663<br>Evaluated By: SKULLAS<br>Results History A<br>ALL ACTIONS 1<br>COMPONENT OVERDU<br>Assigned To<br>Demo Abc<br>Comp. Desc.<br>HYDRAULIC | Particle Count exceeds guid<br>review, refer to compartmen<br>the following is recommenc<br>available. Closely monitor u<br>ctions Graphs Atta<br>JE FOR SAMPLING: HYDRAU<br>Created By<br>Acme Demo | lelinesRECOMMENDATIONS Chan<br>nt history, trend graph or other Labche<br>led, if not done at time of sampling. Ch<br>nit and resample at one-half the norma<br>achments Comments<br>LLIC OF 632407<br>Customer<br>ACME Demo | ge oil filter. Sample results<br>ck tools. A resample of the<br>lange oil, and filters (if appl<br>al service interval.<br>Status<br>New<br>Worksite<br>Houston , TX | indicate presence of contamination<br>compartment will help confirm res<br>licable), to remove contamination. I<br>All<br>Resolut<br>UNRESO<br>Unit ID<br>632407 | n and/or wear. Fo<br>ults. When C or D<br>if applicable, perfo<br><b>v</b>               | or a more indepth<br>codes are present,<br>form off-line filtration<br>• NEW ACTION<br>V |

Acciones.

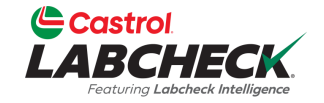

| Castrol<br>ABCHECK<br>Festuring Labeleck Intelligence |                            |                         |                  | Need Help ⑦ Search | Acme Demo        |
|-------------------------------------------------------|----------------------------|-------------------------|------------------|--------------------|------------------|
| OME ACTIONS SAMPLES LA                                | ABELS EQUIPMENT ANALYTICS  | REPORTS DISTRIBUTION AL | omin preferences |                    |                  |
| ACCOUNT IN                                            | FORMATION                  | SAMPLE IN               | FORMATION        | OTHER SAM          | PLE INFORMATION  |
| Lab Customer ID#:                                     | 319182                     | Lab No.:                | 202109220663     | PO No              | .:               |
| Company Name:                                         | ACME Demo                  | Sample Tracking #:      | E202109170544    | Work Order No      |                  |
| Worksite:                                             | Houston , TX               | Sampled Date:           | 09/14/2021       | Reference No       | .: 5543015       |
| Address                                               | 123,                       | Received Date:          | 09/22/2021       | Filter Age         | e:               |
|                                                       | Edmonton, Alberta, T6B 3M9 | Completed Date:         | 09/23/2021       | Make Up Oil Amoun  | t                |
| UNIT INFO                                             | RMATION                    | COMPONENT               | INFORMATION      | FLUID I            | NFORMATION       |
| Unit ID:                                              | 632407                     | Component Description:  | HYDRAULIC        | Fluid Manufacture  | r: CASTROL       |
| Unit Manufacturer:                                    | Freightliner               | Component Manufacturer: | Galbreath        | Fluid Brand/Produc | t: DUAL RANGE HV |
| Unit Model:                                           | M2106                      | Component Model:        | CH8000           | Fluid Grade        | e: ISO 46        |
| Unit Serial:                                          |                            | Component Serial:       |                  |                    |                  |
| Unit Worksite:                                        | Houston , TX               | Component Type:         | HYDRAULIC        |                    |                  |

#### RECOMMENDATIONS

Maintenance for Lab No.: 202109220663 Evaluated By: SKULLAS Particle Count exceeds guidelines. --RECOMMENDATIONS -- Change oil filter. Sample results indicate presence of contamination and/or wear. For a more indepth review, refer to compartment history, trend graph or other Labcheck tools. A resample of the compartment will help confirm results. When C or D codes are present, the following is recommended, if not done at time of sampling. Change oil, and filters (if applicable), to remove contamination. If applicable, perform off-line filtration if available. Closely monitor unit and resample at one-half the normal service interval.

CONTAMINANTS

Results

🜲 Actions 🚽 Graphs 🦳 Attachme

ments Commen

#### SPECTROCHEMICAL ANALYSIS IN PARTS PER MILLION

|            |                 | WEAR METALS      |          |        |          |      |        |     |         |   |
|------------|-----------------|------------------|----------|--------|----------|------|--------|-----|---------|---|
| LAB<br>NO. | SAMPLE<br>DRAWN | Iro <sub>n</sub> | Chromium | Nickey | Aluminum | Lead | Copper | 7in | Silver. | 2 |
| 0663       | 09/14/2021      | 9                | 1        | <1     | 2        | <1   | 2      | <1  | <0.1    |   |
| 0705       | 03/23/2021      | 9                | 1        | <1     | 1        | <1   | 2      | <1  | <0.1    | • |
| 0652       | 00/25/2020      | ٥                | 1        | -21    | 1        | 1    | 2      | 21  | 201     |   |

El icce es una notificación visual de que hay una o más acciones en el equipo asociado a esta muestra.

ADDITIVES

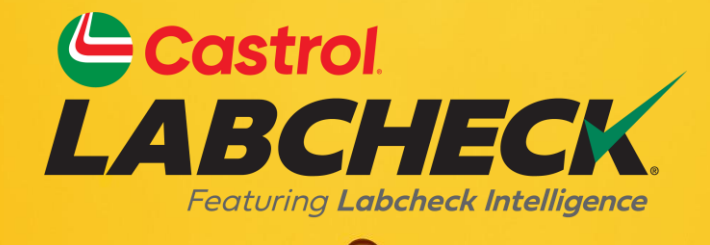

#### SERVICIO DE SOPORTE DE CASTROL LABCHECK: Teléfono: 866-LABCHECK (522-2432)

Labchecksupport@bureauveritas.com

https://www.labcheckresources.com/

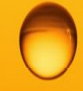

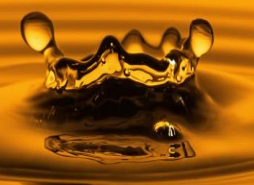